# **PDF** printing

## **PDF** printing from PC CADDIE

TIP Any printing from PC CADDIE can also be done <u>without</u> installed printer as a PDF file. Simply print the document to the screen:

| Print                                                                                                    |                                                                                   | ×                                                                          |
|----------------------------------------------------------------------------------------------------|-----------------------------------------------------------------------------------|----------------------------------------------------------------------------|
| An OneNote 2010 send<br>Canon SELPHY CP740<br>Fax (SHRFAX)<br>HP LaserJet P1005 (U<br>Metafile to EPS Conve<br>Layout:<br>Pages (3-5 or 1;3;6) | Aen (nul)<br>) (USB002)<br>SB001)<br>rter (FILE)<br>STANDARD Settings<br>Copies 1 | Spacing Large<br>Spacing Small<br>Screen<br>Spacing Large<br>Spacing Small |
| Left margin                                                                                                    | 0 mm<br>ne <u>T</u> ranslation                                                    | Setup<br>Cancel                                                            |

In the screen print, you can click the above button *Save* (F7) button above:

| Print: Me                                                                       | mbers with email- <date> [Read</date>                                                           | v]                                          |                                                                                                 |         |
|---------------------------------------------------------------------------------|-------------------------------------------------------------------------------------------------|---------------------------------------------|-------------------------------------------------------------------------------------------------|---------|
| 🕽 🔍 💼 Copy 📧 🔁 Save 🖅 📚 Print 🔞 Page 1/1 100% Members with email- <date></date> |                                                                                                 |                                             |                                                                                                 |         |
|                                                                                 |                                                                                                 |                                             |                                                                                                 | <b></b> |
|                                                                                 |                                                                                                 |                                             |                                                                                                 |         |
|                                                                                 |                                                                                                 |                                             |                                                                                                 |         |
|                                                                                 |                                                                                                 |                                             | _                                                                                               |         |
|                                                                                 | Members with                                                                                    | email- 27.11.18                             | 3                                                                                               |         |
| -                                                                               |                                                                                                 |                                             | -                                                                                               |         |
|                                                                                 |                                                                                                 |                                             |                                                                                                 |         |
|                                                                                 |                                                                                                 |                                             |                                                                                                 |         |
|                                                                                 |                                                                                                 |                                             | Printed: 27.11.18, 14:36 h                                                                      |         |
| No.                                                                             | Name, first name                                                                                | Mail                                        | Printed: 27.11.18, 14:36 h                                                                      |         |
| No.                                                                             | Name, first name<br>Member, Paul                                                                | Mail<br>mpaul@gmail.com                     | Printed: 27.11.18, 14:36 h 2nd e-mail mpaul2@gmail.com                                          |         |
| No.                                                                             | Name, first name<br>Member, Paul<br>Member, Petra                                               | Mail<br>mpaul@gmail.com<br>mpetra@gmail.com | Printed: 27.11.18, 14:36 h 2nd e-mail mpaul2@gmail.com                                          |         |
| No.<br>1<br>2<br>PC CADDIE                                                      | Name, first name<br>Member, Paul<br>Member, Petra<br>2018 © 1988-2018 PC CADDIE AG, Horw, Switz | Mail<br>mpaul@gmail.com<br>mpetra@gmail.com | Printed: 27.11.18, 14:36 h 2nd e-mail mpaul2@gmail.com PROBEINSTALLATION: Testclub AG, TestCity |         |
| No.<br>1<br>2<br>PC CADDIE                                                      | Name, first name<br>Member, Paul<br>Member, Petra<br>2018 © 1988-2018 PC CADDIE AG, Horw, Switz | Mail<br>mpaul@gmail.com<br>mpetra@gmail.com | Printed: 27.11.18, 14:36 h 2nd e-mail mpaul2@gmail.com PROBEINSTALLATION: Testclub AG, TestCity |         |
| No.<br>1<br>2<br>PC CADDIE                                                      | Name, first name<br>Member, Paul<br>Member, Petra<br>2018 © 1988-2018 PC CADDIE AG, Horw, Switz | Mail<br>mpaul@gmail.com<br>mpetra@gmail.com | Printed: 27.11.18, 14:36 h 2nd e-mail mpaul2@gmail.com PROBEINSTALLATION: Testclub AG, TestCity | •       |

The following dialogue opens:

| Send PDF by email                                  | ×                                    |
|----------------------------------------------------|--------------------------------------|
| Rename PDF:                                        | ⊠ <u>S</u> enden<br>★ <u>C</u> ancel |
| Save directly in CRM F9<br>Save someplace else F11 |                                      |

Here you can name the pdf file. To do this, simply enter the following in the line **Name PDF** line. If you also enter **...and send to the following e-mail address** insert an e-mail address and click **Send** the pdf file will be emailed directly from PCC.

You also have the option of saving the file **save the file directly in CRM** or **Save to any location**. If you have selected the second option, the following window will appear.

The printout can be saved directly under the respective document title.

| 🛀 Ausdruck speichern                                                                                                    | ×                                                                                                    |
|----------------------------------------------------------------------------------------------------|----------------------------------------------------------------------------------------------------|
| G O - 💌 ▼ Computer ▼                                                                                                    | - 😰 Search Computer 😥                                                                                                    |
| Organize 🔻                                                                                                    | u= - 0                                                                                                    |
| <ul> <li>vpworkspace</li> <li>Computer</li> <li>Local Disk (C:)</li> <li>Local Disk (D:)</li> <li>DVD RW Drive (F:)</li> <li>Network</li> <li>MONSTRULETUL-PC</li> <li>Control Panel</li> <li>Control Panel Items</li> <li>Appearance and Personalization</li> <li>Clock, Language, and Region</li> </ul> | <ul> <li>Hard Disk Drives (2)</li> <li>Local Disk (C:)</li> <li>81,4 GB free of 226 GB</li> <li>Local Disk (D:)</li> <li>143 GB free of 238 GB</li> <li>Devices with Removable Storage (1)</li> <li>DVD RW Drive (F:)</li> </ul> |
| File <u>n</u> ame: Email<br>Save as <u>t</u> ype: Portable Document File (*.PD                                                                                                    | ▼<br>DF) ▼<br>Save Cancel                                                                                                    |

Once you have saved the document, the following option is available:

| Save P | DF                      | × |
|--------|-------------------------|---|
|        | PDF successfully saved! |   |
| 2      | Open PDF                |   |
|        | Send PDF as e-Mail      |   |
| ×      | Close                   |   |
|        |                         |   |

You can now open the **open the PDF**, send the **send the PDF** as an **e-mail** or close the dialogue with **Close** leave the dialogue.

## **PDF** printing from all programmes

PC CADDIE offers you the option of installing a free PDF printer. The installation is a local installation, i.e. the tool must be installed locally on each PC. For the installation it is of course also necessary that a Windows user with installation rights is logged in.

#### Installation

In the menu, go to **Settings/Macros** and enter the macro "pdf":

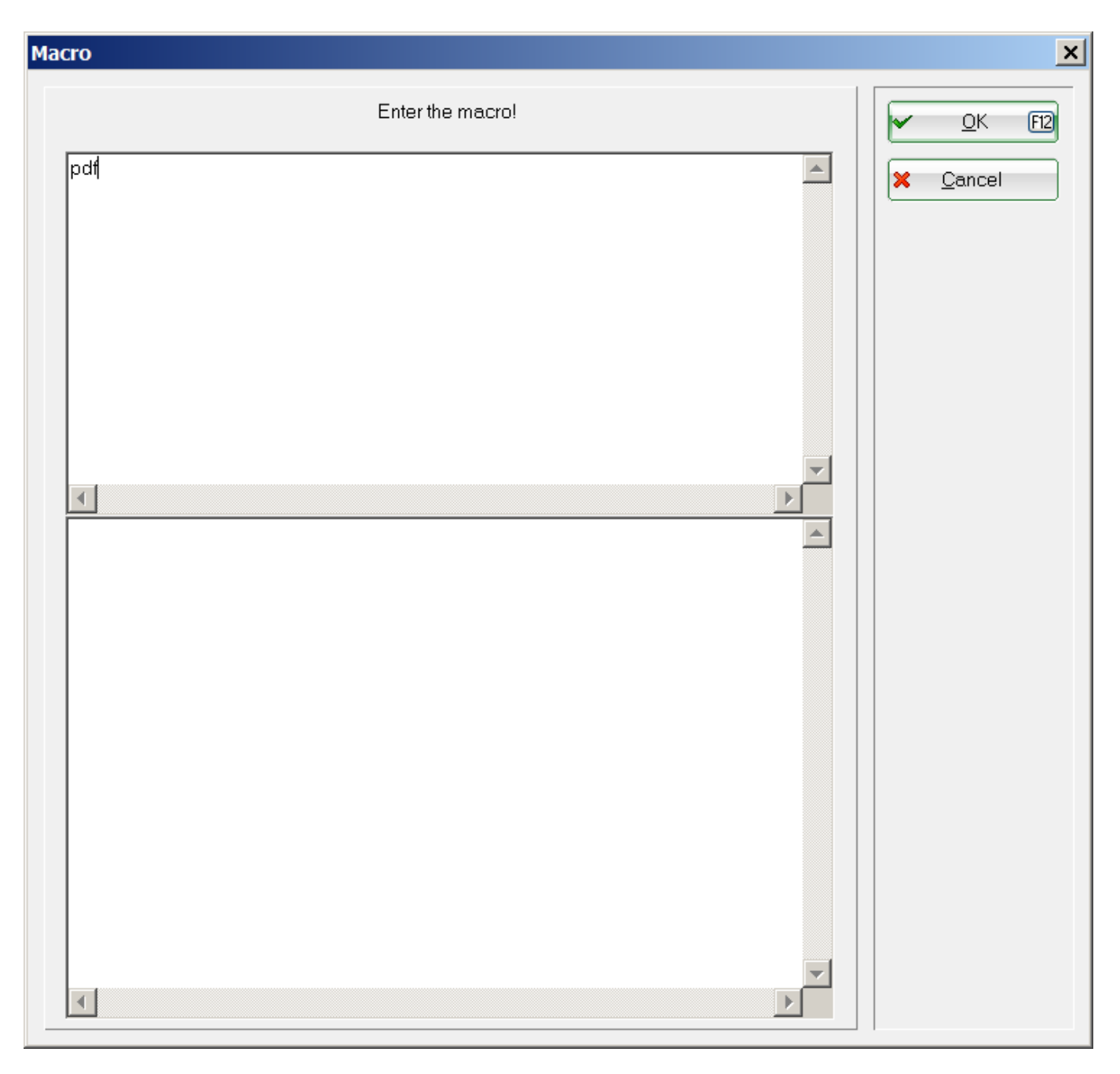

Start with  $\textit{\textit{OK}}$  and the following window opens:

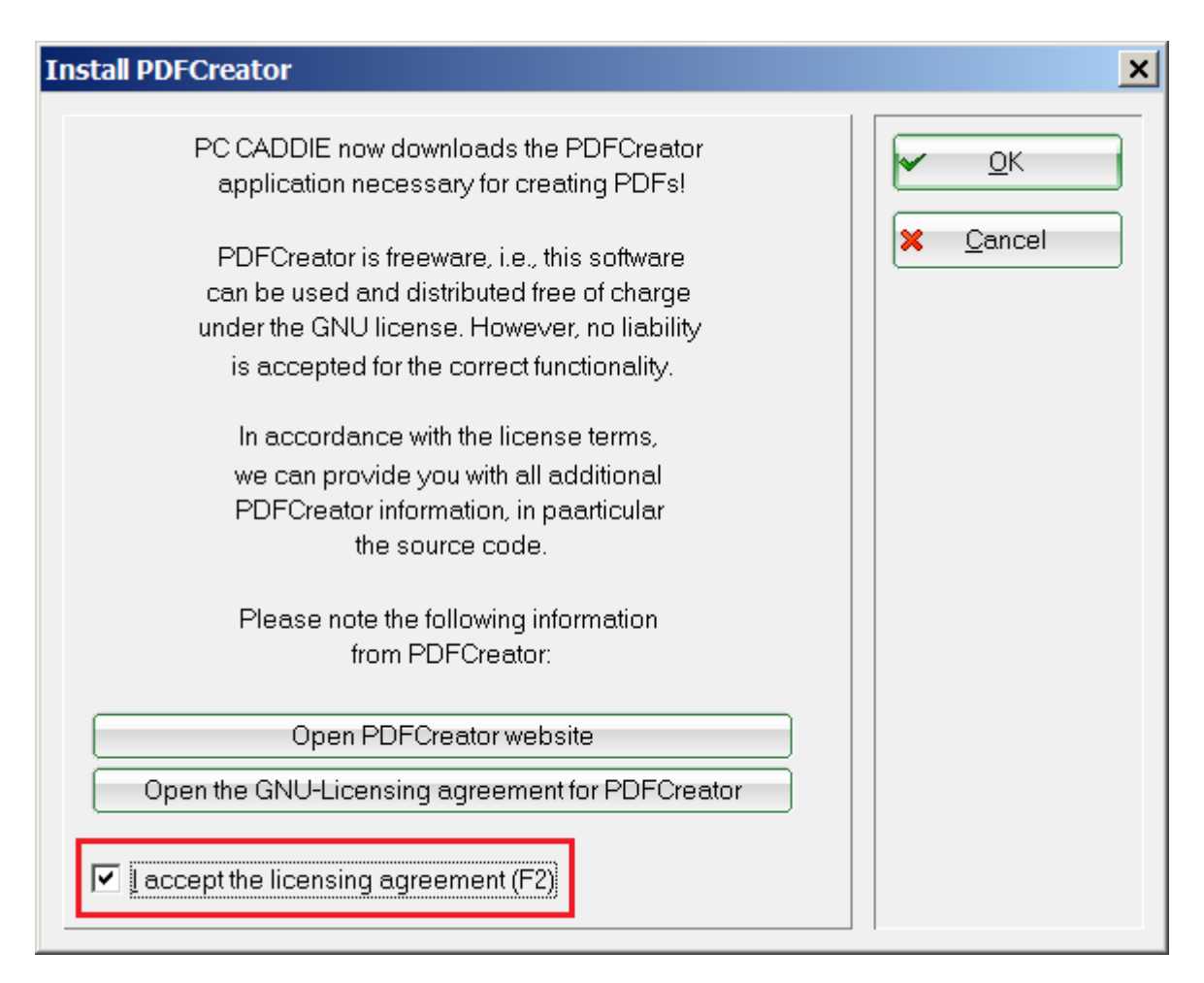

Tick the box next to *I accept the licence conditions* (F2) and confirm again with *OK*.

PC CADDIE then offers you the following 2 options:

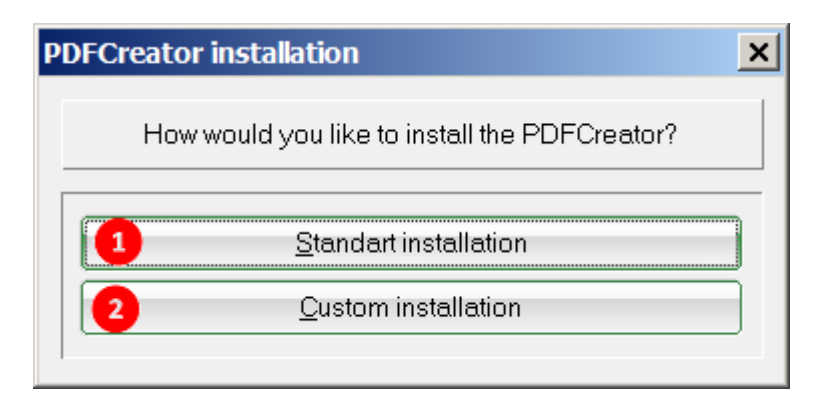

- 1. The *standard installation* installs the printer on the PC. It is valid for all users.
- 2. The *Customised installation* applies to users who are logged in at the time of installation.

Select an option. Information is then loaded from the PC CADDIE server:

| Please wait                     |  |  |  |
|---------------------------------|--|--|--|
| Load information from server    |  |  |  |
| 2.133.119 from 22.556.790 Bytes |  |  |  |
| 9%                              |  |  |  |
| Cancel                          |  |  |  |

#### Application

Print any document (from Windows or from PC CADDIE). You will find the PDFCreator in the printer selection:

| Print                                                                                                    |                                                                 | ×                                                         |
|----------------------------------------------------------------------------------------------------|-----------------------------------------------------------------|-----------------------------------------------------------|
| HP LaserJet P1005 (US<br>Metafile to EPS Conver<br>Microsoft XPS Docume<br>PDFCreator (pdfcmon)<br>\\\NBINN057\HP LaserJ | B001)<br>ter (FILE)<br>nt Writer (XPSPort)<br>et P1005 (USB002) | Spacing Large<br>Spacing Small<br>Screen<br>Spacing Large |
| Pages (3-5 or 1;3;6)<br>Left margin                                                                                      | Copies 1<br>0 mm<br>e <u>Translation</u>                        | Spacing Small Setup <u>Cancel</u>                         |

Select this and send the document to the printer. The print window will then open:

| ٢ | PDFCreator        |                 |                 |                   | _ 🗆 ×               |
|---|-------------------|-----------------|-----------------|-------------------|---------------------|
|   | Title 1           |                 |                 | фро               | fforge              |
|   | PC CADDIE Mem     | bers with email |                 |                   |                     |
|   | <u>P</u> rofile   |                 |                 |                   |                     |
|   | High Quality (lar | ge file)        |                 |                   | -                   |
|   | ▲ Metadata        |                 |                 |                   |                     |
|   | <u>S</u> ubject   |                 |                 |                   |                     |
|   | Keywords          |                 |                 |                   |                     |
|   | Author            |                 |                 |                   |                     |
|   | Prin              | nt more docum   | ents to merge o | or rearrange ther | m<br>3<br>O<br>Save |

- 1. The document title is automatically generated by PC CADDIE.
- 2. Here you can see the current time.
- 3. Use this button to send the document directly by *e-mail.*
- 4. **Save** Save the document. If you select this option, the Explorer will then open and you can select the appropriate storage location.